# 用人单位社会保险费申报缴费 操作手册 (新疆电子税务局)

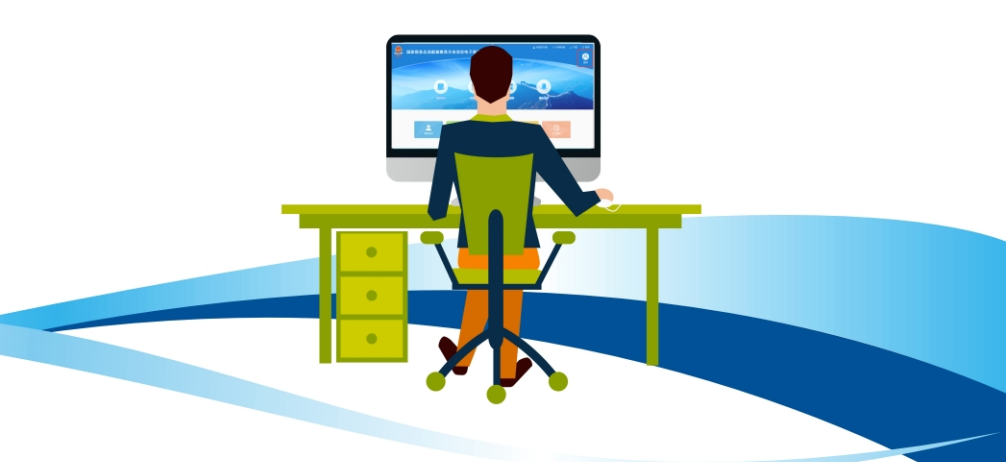

国家税务总局新疆维吾尔自治区税务局 2023年12月

| 1. 电子税务局登录 1       |
|--------------------|
| 2. 年度缴费工资申报 3      |
| 3. 工资申报记录查询 10     |
| 4. 职工工资查询12        |
| 5. 单位社保费申报 13      |
| 6. 单位社会保险费缴款 15    |
| 7. 社会保险费申报缴费查询 17  |
| 8. 社会保险费应缴信息查询 18  |
| 9. 社会保险费完税证明开具 19  |
| 10. 社会保险费缴费记录开具 21 |

用人单位可以使用电子税务局办理社会保险费申报缴费业务,参保职工人数超过200人的用人单位,推荐使用 社保费管理客户端。

#### 1. 电子税务局登录

(1)进入新疆维吾尔自治区电子税务局
 https://etax.xinjiang.chinatax.gov.cn,点击【登录】后跳转至
 登录页面。

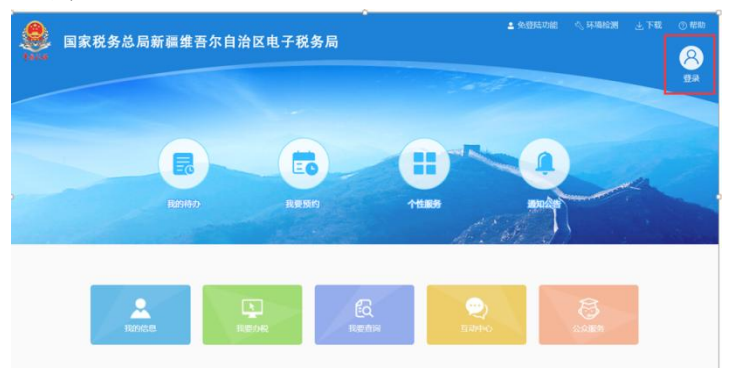

#### 图 新疆电子税务局主界面

(2)用人单位选择"企业业务",输入相关信息后点击"登录"。

**特别提醒:**只有在税务系统登记注册过的法定代表人和财务负责人或办税人员才可以登录办理业务相关业务。

| 国家税务总局新疆维吾尔自治区电子税 | 2 <b>务局</b> (#—960.02      |                                                                                  | 🔏 English 🖋 E |
|-------------------|----------------------------|----------------------------------------------------------------------------------|---------------|
|                   |                            |                                                                                  |               |
|                   | 打开新疆投资APP扫一扫               | 2005 ESLAS (UE25                                                                 |               |
|                   |                            | <ul> <li>(2) 第一七〇の(RF)(2)(2007)(2)(2)(2)(2)(2)(2)(2)(2)(2)(2)(2)(2)(2)</li></ul> |               |
|                   | 邗                          | Antoness                                                                         |               |
| Alla              | o X. Sakikata              | 920<br>192050 000000                                                             |               |
| O A A             | ANERGARATE ALSO ALSO AND A | мезя<br>@нтаная @незная ранпорая                                                 | M             |

# 图 新疆电子税务局登录界面

|       |                   | 用户协议                                                                       |                          | × |
|-------|-------------------|----------------------------------------------------------------------------|--------------------------|---|
|       | < 返回<br><b>短(</b> | <ul> <li>● 我已同意并阅读《国家税务总局新疆电务协议》、</li> <li>《个人信息保护告知同意书》、《人脸识别》</li> </ul> | 子税务局用户服<br>则服务协议》。<br>确认 |   |
|       |                   | ☐ 187****3020                                                              |                          |   |
|       |                   | i 123456                                                                   | 14s                      |   |
| 4 T 1 |                   | 反亞                                                                         |                          |   |
| SA .  |                   |                                                                            |                          |   |

# 图 新疆电子税务局登录短信验证界面

#### 2. 年度缴费工资申报

新参保职工缴费工资申报与职工年度缴费工资申报路 径一致,均在【年度缴费工资申报】中进行申报。

(1)进入【我要办税】-【税费申报及缴纳】-【社会保险费办理】-【年度缴费工资申报】模块。

| 🧶 国家税务总局新                        | ■維吾尔自: | 治区电子 | 千税务局 |      | WEALBREET | <br>NR. SELVICATION   BH |
|----------------------------------|--------|------|------|------|-----------|--------------------------|
| 0 100000 B20                     | 我的信息   | 教授办税 | 找要查问 | 互动中心 | 公众服务      |                          |
| 17                               | 6700   |      | -    |      |           |                          |
| 8 2613                           | L±Q    |      |      |      |           |                          |
| <ul> <li>环境投资费采集及申报委员</li> </ul> | 研祝人情意  |      | 而户管理 |      |           |                          |
| * 314110/FRH RANNIFEE            |        |      |      |      |           |                          |
| 38 MANA                          |        |      |      |      |           |                          |
| * \$1382(P +                     |        |      |      |      |           |                          |
|                                  |        |      |      |      |           |                          |

# 图 我要办税

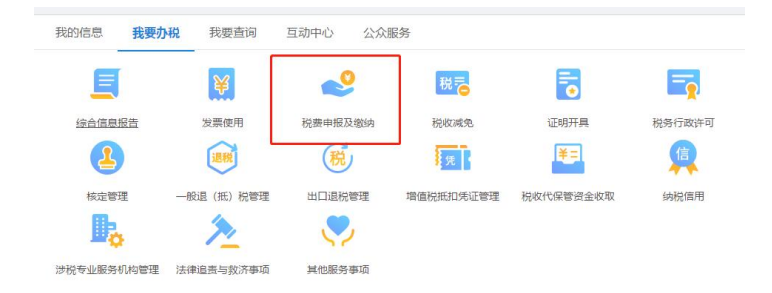

# 图 税费申报及缴纳

| 我要力税              |   | 1000 40081         |                                     |                           |                            |
|-------------------|---|--------------------|-------------------------------------|---------------------------|----------------------------|
| 综合信息报告            | ) | ▶ 增量税及対加税(費)<br>申报 | 增量积分的10円(符)括数率相<br>小和量达6000円间8000元m | 增值积及约定税 (费) 单报 (小板陽环矾人造用) | 增值积及他国积(图)中级(小规则积积人进用)(引)。 |
| 发展使用              | ) |                    |                                     |                           |                            |
| 粮費申报及缴纳           | 2 |                    |                                     |                           |                            |
| ・ 環境院及於10船 (費) 中級 |   |                    |                                     |                           |                            |
| ・ 消费税及附加税 (费) 中限  |   |                    |                                     |                           |                            |
| · 企业新博期申报         |   |                    |                                     |                           |                            |
| • 其位申授            |   |                    |                                     |                           |                            |
| · 總合申报            |   |                    |                                     |                           |                            |
| · 由根更正            |   |                    |                                     |                           |                            |
| · 遺類申授            |   |                    |                                     |                           |                            |
| · 财务报表数据特值        |   |                    |                                     |                           |                            |
| • 创务报表报送          |   |                    |                                     |                           |                            |
| • 甲根辅助德思报告        |   |                    |                                     |                           |                            |
| • 积费缴纳            |   |                    |                                     |                           |                            |
| · 非极收入申报          |   |                    |                                     |                           |                            |
| · 延期申报            |   |                    |                                     |                           |                            |
| ・社会保险券の理          |   |                    |                                     |                           |                            |

# 图 社会保险费办理

# 图 年度缴费工资申报

(2)职工各险种缴费工资基数规定一致的(如企业单位),进入【按人员申报缴费工资】界面。职工险种缴费

工资基数规定不一致的(**如机关事业单位**),切换至【按 险种申报缴费工资】界面。

|               |             |            | 自            | 自位社保费年度缴费工     | 资申报 |  |
|---------------|-------------|------------|--------------|----------------|-----|--|
| 😑 功能开放用的      | 1. 可透过本功能申报 | 1下一社保險費年度的 | 谢焘工资。        |                |     |  |
| 脱交中报 ~        | ⇒人 ⇒出       | 收起賣肉多      | 4件 +** 普給种中部 | 8個長工会          |     |  |
| • 主體税務机       | 国家税务总局重电    | 市税务局 ∨     | 职工信息         | 1: 资源人地名威密诺得马马 |     |  |
| * 主世税务机<br>关: | 国家税务总局重电    | 1税务局 ∨     | 职工信息         | 1: 南京人地名意西亚布马奇 |     |  |

# 图 按人员申报缴费工资

| E soa  | 国家                                       | <b>R税务总局</b>                                                                   | 新疆维吾       | 尔自治区                    | 电子税务局 来说,国家税务的局面地在民务局 1. 截出                   |
|--------|------------------------------------------|--------------------------------------------------------------------------------|------------|-------------------------|-----------------------------------------------|
| -      |                                          |                                                                                |            | 单位                      | 社保费年度缴费工资申报                                   |
| 11 2 1 | 9月1日1日1日1日1日1日1日1日1日1日1日1日1日1日1日1日1日1日1日 | <ul> <li>「通过本辺蘂中殿 P一</li> <li>         ・・・・・・・・・・・・・・・・・・・・・・・・・・・・・</li></ul> | 收起查向条件<br> | ス。<br>- 放人気申報準<br>駅工信息: | 818<br>883/115/16/01/146                      |
|        | *                                        |                                                                                |            |                         | AR 33                                         |
|        | 序号                                       | 姓名                                                                             | 证件类型       | 证件号码                    | 机关事业单位基本养老保险 城镇职工基本医疗保险 大额医疗费用补助 工伤保险 公务员医疗补助 |

## 图 按险种申报缴费工资

参保职工人数较少时,也可手动填写职工新缴费工资 并提交。

|    |                             |                                           |                                                                      | PIZEIZIN DE TRANSEZZIA PIR |                                                   |                                    |                                                                          |
|----|-----------------------------|-------------------------------------------|----------------------------------------------------------------------|----------------------------|---------------------------------------------------|------------------------------------|--------------------------------------------------------------------------|
| 12 | 11.11.11.11.17              | 1、电推过本功和中部下一也说                            | ga4arogals,                                                          |                            |                                                   |                                    |                                                                          |
| ġ¢ | 11. v                       | 9 A 80 -                                  | 故四音词来件                                                               |                            |                                                   |                                    |                                                                          |
|    | i waxe                      | - REDROBFICZUS                            | Ext DTeR                                                             |                            |                                                   |                                    |                                                                          |
|    | LMOCHT                      | 2. Million 2017 102                       | ADDA . ACTION                                                        |                            |                                                   |                                    |                                                                          |
|    |                             |                                           |                                                                      |                            |                                                   |                                    |                                                                          |
|    |                             |                                           |                                                                      | 自同 重量                      |                                                   |                                    |                                                                          |
|    |                             |                                           |                                                                      |                            |                                                   |                                    |                                                                          |
|    |                             |                                           |                                                                      |                            |                                                   |                                    |                                                                          |
|    | 序号                          | 始名                                        | 证件类型                                                                 |                            | 亚件母母                                              | 原服费工资 (元)                          | 新敬君王帝 (元)                                                                |
|    | 序号<br>1                     | 姓名<br>华丽欣                                 | EH类型<br>ERANE                                                        | 6                          | E件句码                                              | 原始费工资 (元)<br>-                     | 新敬養工造 (元)                                                                |
|    | 序卷<br>1<br>2                | 姓名<br>华丽女<br>約期                           | 送件実型<br>総成時份证<br>総成時份证                                               | 6                          | 2/4/898<br>220                                    | 線爆整工资(元)<br>-                      | 新設費工資 (元)<br>194                                                         |
|    | 序号<br>1<br>2<br>3           | 始長<br>学研究<br>外部<br>対例文                    | 延代类型           原R身份证           原R身份证           原R身份证           服R身份证 | 6                          | 2498                                              | 湖塘巻江资(元)<br>-<br>-<br>-            | 新敬養工资 (元)<br>(市場)<br>(市場)<br>(市場)                                        |
|    | 序号<br>1<br>2<br>3<br>4      | 始名<br>単確な<br>外静<br>又則文<br>万孝              | E件类型<br>股份身份证<br>股份身份证<br>股份身份证<br>股份身份证                             | <u></u>                    | 2件句码<br>220<br>·································· | 御服祭王贲(元)<br>-<br>-<br>-<br>-       | 新敬意工资 (元)<br>(元)<br>(元)<br>(元)<br>(元)<br>(元)<br>(元)<br>(元)<br>(元)<br>(元) |
|    | 序号<br>1<br>2<br>3<br>4<br>5 | <u>対名</u><br>単語な<br>応助<br>文明文<br>万年<br>観芳 | ビ作先型<br>取引用的定<br>取引用的定<br>取引用的定<br>取引用的定<br>取引用的定                    |                            | 2/4-945<br>220                                    | 開始数1支 (元)<br>-<br>-<br>-<br>-<br>- | 新敬意工作 (元)<br>50%<br>50%<br>50%<br>50%                                    |

## 图 职工参保信息展示

①用人单位选择"导出所有记录"或"导出勾选记录",将职工明细数据导出至本地。

|             |                       |                                                                                                    | 1.222                                                    |                              |                  |                                      |
|-------------|-----------------------|----------------------------------------------------------------------------------------------------|----------------------------------------------------------|------------------------------|------------------|--------------------------------------|
| <u>a</u> ke | 11 ×.                 | 入 (90) (2)                                                                                          | 2月20日年                                                   |                              |                  |                                      |
| *)          | ±998541               | 四周<br>五月<br>五月<br>二<br>二<br>二<br>二<br>二<br>二<br>二<br>二<br>二<br>二<br>二<br>二<br>二                     | 58 - RIME mu                                             | 0.20 (1) (2)<br>0.20 (1) (2) |                  |                                      |
|             |                       | 16.4r                                                                                               | (H10-0)                                                  | 양박륙형                         | <b>新御神王帝</b> (元) | 新宿香丁语 (元)                            |
|             | 19940                 | Asta                                                                                                |                                                          |                              |                  |                                      |
|             | 1.                    | 465                                                                                                 | 展代导传统                                                    | Contract of Contract of      | -                |                                      |
| •           | 1. 2                  | 华丽堂<br>(5静                                                                                          | 原代身份证<br>原代身份证                                           | 6                            | -                |                                      |
| 2           | 1<br>2<br>3           | 中國第<br>1539<br>200文                                                                                 | 期代外份证<br>期代外份证                                           | e                            | -                |                                      |
|             | 1<br>2<br>3<br>4      | 本10<br>年後年<br>月5時<br>久田文<br>万年                                                                      | 原代导行证<br>原代导行证<br>原代导行证<br>原代导行证                         | 6                            |                  |                                      |
|             | 1<br>2<br>3<br>4<br>5 | ALC<br>(中国的に<br>(新潟)<br>(大学)<br>(大学)<br>(日本)<br>(日本)<br>(日本)<br>(日本)<br>(日本)<br>(日本)<br>(日本)<br>(日本 | 88404998<br>88404998<br>88404998<br>88404998<br>88404998 | 4                            |                  | 1940<br>1940<br>1940<br>1940<br>1940 |

## 图 职工参保信息导出界面

②用人单位在本地填写职工新缴费工资信息,点击"导入",弹出导入框,选择需要导入的文件并提交。

| Α .      | 8                          | c               | D         |           | F | 0 | н | - F . | 3 | к | £ | м | N | 0 | P |
|----------|----------------------------|-----------------|-----------|-----------|---|---|---|-------|---|---|---|---|---|---|---|
| •微赏人识别句: | 916590913287929735         |                 |           |           |   |   |   |       |   |   |   |   |   |   |   |
| 12.55    | =身份证件类型代码                  | •身份证件 946       | 上年繳費工費(元) | •副簡査工覧(元) |   |   |   |       |   |   |   |   |   |   |   |
|          | 201 - 居民身份证<br>201 - 居民身份证 | Contraction and | y         |           |   |   |   |       |   |   |   |   |   |   |   |
|          |                            |                 | _         |           | - |   |   |       |   |   |   |   |   |   |   |
|          |                            |                 |           |           |   |   |   |       |   |   |   |   |   |   |   |
|          |                            |                 |           |           |   |   |   |       |   |   |   |   |   |   |   |
|          |                            |                 |           |           |   |   |   |       |   |   |   |   |   |   |   |
|          |                            |                 |           |           |   |   |   |       |   |   |   |   |   |   |   |
|          |                            |                 |           |           |   |   |   |       |   |   |   |   |   |   |   |
|          |                            |                 |           |           |   |   |   |       |   |   |   |   |   |   |   |
|          |                            |                 |           |           |   |   |   |       |   |   |   |   |   |   |   |
|          |                            |                 |           |           |   |   |   |       |   |   |   |   |   |   |   |
|          |                            |                 |           |           |   |   |   |       |   |   |   |   |   |   |   |
|          |                            |                 |           |           |   |   |   |       |   |   |   |   | B |   |   |
|          |                            |                 |           |           |   |   |   |       |   |   |   |   | P | P |   |

# 图 导入模板填写内容

| 100 H         |          | 国家税务总局新疆雏                      | 吾尔自治区电                    | 子税     | 务局          | NS. 984                  | лахалюна | RAD   BH    |
|---------------|----------|--------------------------------|---------------------------|--------|-------------|--------------------------|----------|-------------|
|               | () 11 M  |                                | 實證示:每入的员工范围重包合在)<br>的工商。  | 百重要子的贫 | 1880。同一个员工面 | <b>联码入工资时,后一次的工资会搬</b> 至 | ×        |             |
| - + 1         | • ± 1100 |                                | 文件: (1)500<br>P 接來"時688年" | ×      |             | 說經文件                     |          |             |
| 8118.2        |          |                                | II + D 6                  |        |             |                          |          |             |
| 58            | ^        | 名称                             | (63).E1W                  |        |             |                          |          | 甲位 (金額) : 元 |
| 対象            |          | 4 单位年度工资中版(按人员)                | 2023/11/1 10.27           |        |             |                          |          | 0000000000  |
| <b>線</b><br>村 | - 11     | ■ 申位即申請來上上證申報(服人员) ■ 新建文本文档(2) | 2023/10/31 21:19          | 41     |             | 3700.00                  | 2023-01  | 2023-12     |
| 65            |          |                                |                           | 57     |             | 3700.00                  | 2023-01  | 2023-12     |
| 10.           |          |                                |                           | 100    |             |                          |          |             |

# 图 选择需要导入的文件

| [                  | 导入           |                       |     | ×    | 1 |
|--------------------|--------------|-----------------------|-----|------|---|
| 給老员工力理年度工资         |              |                       |     |      |   |
| ) <b>8</b> # ~   • | 一 温馨<br>前一次的 | -                     | 10% | 资会覆盖 |   |
| 国家税务总局乌鲁木齐(        | 鲁父2          | 数据处理中,可能需要1~2分钟,请耐心等待 |     |      |   |
|                    |              | 100.00                |     |      |   |
|                    |              | HYGLEI¢               |     |      |   |
| 月皺費工资总额:           | 1,400.00T    |                       |     |      |   |

# 图 导入中提示

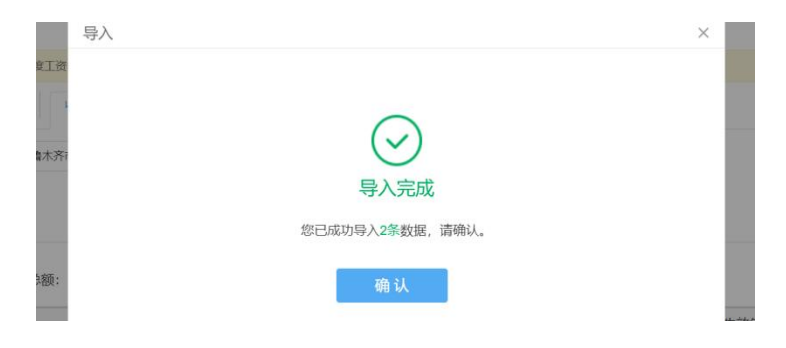

图 导入完成提示

③点击主页面导入下拉框中的"上次导入失败结果", 查看最新一次导入失败的结果数据。

| 🖲 15 | 能开始期间                       | ,可愿过                      | 平功和中投下一社乐歌#                | 4年度1788巻工作,                                                                                                    |             |                                         |                                                                                                    |
|------|-----------------------------|---------------------------|----------------------------|----------------------------------------------------------------------------------------------------|-------------|-----------------------------------------|----------------------------------------------------------------------------------------------------|
| 100  | 84. Y                       | 8.5                       | 88 × 80                    | 透 家件                                                                                                    |             |                                         |                                                                                                    |
| *    | 125394                      | N: R                      | 20482<br>2009<br>100302018 | 5 V BLIEB: DRAAS                                                                                                    |             |                                         |                                                                                                    |
|      |                             | _                         |                            |                                                                                                    |             |                                         |                                                                                                    |
|      | 序号                          |                           | 姓名                         | 证件类型                                                                                                    | 证件相相        | 图徽费工资 (元)                               | 新徽慶工资 (元)                                                                                               |
|      | 序号<br>1                     | 9F                        | 姓名                         | 运件按照<br>图用身份证                                                                                                    | 1214-1949   | 間發費工资 (元)<br>一                          | 新教教工会(元                                                                                                 |
|      | 序号<br>1<br>2                | 97<br>17                  | 姓名                         | 证件要型           BR身份证           BR身份证                                                                                                    | 逆件場合        | 勝敬費工資 (元)<br>-<br>-                     | 新撤费工资 (元)<br>WY<br>WY                                                                                   |
|      | 序号<br>1<br>2<br>3           | 97<br>10<br>20            | 姓名                         | 证件类型<br>超同身份证<br>图同身份证<br>图同身份证                                                                                                    | <b>运行物税</b> | 開始費工资 (元)<br>-<br>-<br>-                | 新微費工業 (元)<br>(A)<br>(A)<br>(A)<br>(A)<br>(A)<br>(A)<br>(A)<br>(A)<br>(A)<br>(A                          |
|      | 序号<br>1<br>2<br>3<br>4      | 年<br>日<br>辺 0<br>刀        | <b>姓名</b>                  | 运行条款           运行条款           运行条款           运行条款           运行条款           运行条款           运行条款           运行条款           运行条款           运行条款 | 204986      | 開始費工資 (元)<br>-<br>-<br>-<br>-           | 新敬貴工资 (元)<br>(A)<br>(A)<br>(A)<br>(A)<br>(A)<br>(A)<br>(A)<br>(A)<br>(A)<br>(A                          |
|      | 序号<br>1<br>2<br>3<br>4<br>5 | 年<br>日<br>20 (<br>7)<br>数 | 黄名                         | ぼれ参加     認知会社     認知会社     認知会社     認知会社     認知会社     認知会社     認知会社     認知会社                                                                | 2014        | 開催見正式 (元)<br>-<br>-<br>-<br>-<br>-<br>- | 新敬貴工资 (元<br>)<br>)<br>)<br>)<br>)<br>)<br>)<br>)<br>)<br>)<br>)<br>)<br>)<br>)<br>)<br>)<br>)<br>)<br>) |

## 图 导入失败数据查看

用人单位也可直接录入职工新缴费工资完成缴费工资 申报。

| 2 74 | 077 (ch m2.4                              | THE PERSONNEL IN CO.                                                                                                    | inir Stolen Til                                                                      |                                                                                                    |                           |                                                   |
|------|-------------------------------------------|----------------------------------------------------------------------------------------------------|--------------------------------------------------------------------------------------|----------------------------------------------------------------------------------------------------|---------------------------|---------------------------------------------------|
| 12A  | स रही।                                    | WA WE -                                                                                                    | Notes State                                                                          |                                                                                                    |                           |                                                   |
|      | 1世紀内村                                     | LX: <b>2</b> #650859742                                                                                                    | RAG - RISE mar                                                                       | REALINCO                                                                                                    |                           |                                                   |
| _    |                                           |                                                                                                    |                                                                                      | and the second second se |                           |                                                   |
| 2    | 序号                                        | 始名                                                                                                    | 证件类型                                                                                 | 运行网络                                                                                                    | 原爆费工资 (元)                 | 新御费工资 (元)                                         |
| 1    | /外号<br>1                                  | <b>姓名</b><br>中國。                                                                                                    | 证件 <del>处型</del><br>成时的问题                                                            | 进件明明                                                                                                    | 原敬 <u>费工</u> 资 (元)        | 新御费工资 (元)<br>5000.0                               |
|      | 1<br>2                                    | 姓名<br>우 <sup>44</sup> .                                                                                                    | 证件规划<br>成12月6日间<br>成12月6日间                                                           | 运行中等99                                                                                                    | 原築費工资 (元)<br>-<br>-       | 新御教工房 (元)<br>5000.0<br>5000.0                     |
|      | <b>1</b><br>1<br>2<br>3                   | 20日<br>1月11日<br>1月111日<br>1月111日<br>1月111日<br>1月111日<br>1月111<br>1月111<br>1月1111<br>1月1111<br>1月1111<br>1月1111<br>1月1111<br>1月1111<br>1月1111<br>1月1111<br>1月11111<br>1月11111<br>1月11111<br>1月111111 | (11月東型<br>(1175年の頃)<br>(1175年の頃)<br>(1175年の頃)                                        | 运件等例                                                                                                    | 原始费工资 (元)<br>-<br>-<br>-  | 新御祭工房 (76)<br>5000.0<br>5000.0<br>5000.0          |
|      | 1<br>1<br>2<br>3<br>4                     | 数名<br>(学)<br>(学)<br>(学)<br>(学)<br>(学)<br>(学)<br>(学)<br>(学)<br>(学)<br>(学)                                                                                                    | 2件典型<br>和5年的过<br>期5年的过<br>期5年的过<br>期5年的过<br>期5年的过<br>日                               | (2)14-0999                                                                                                    | 原称费工资 (元)<br>-<br>-<br>-  | 新御典工術 (元)<br>5000.0<br>5000.0<br>5000.0<br>5000.0 |
|      | 19 <del>49</del><br>1<br>2<br>3<br>4<br>5 | 対名<br>年<br>え え<br>り                                                                                                    | 证件未營           起印命何道           起印命何道           起印命何道           起印命何道           起印命何道 | (E14499)                                                                                                    | 源隐费工资 (元)<br><br><br><br> | 新御费工员 (元)<br>5000.0<br>5000.0<br>5000.0<br>5000.0 |

# 图 直接录入新缴费工资

| 5 影船开线场内,可通过本功能中级下一社保密费年度的密费工具。 |       |             |  |  |
|---------------------------------|-------|-------------|--|--|
| - 現在 1 日本                       |       |             |  |  |
| •主筆招告机关: 国家投资总局石用子城区投资局 ~       | 职工信息: | 网络人姓名德斯拉姓特斯 |  |  |
|                                 |       | 查询 重重       |  |  |

# 图 点击提交申报

| 提示                                              |  |
|-------------------------------------------------|--|
| () 共1名员工, 1条数据, 为保证单位社保费能正常,常申报, 请确认是否全部职工已申报工资 |  |
| 返回确认 继续提交                                       |  |

图 点击继续提交

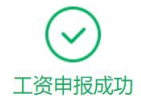

工资申报成功,你已成功申报本次工资。

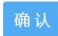

#### 图 缴费工资申报成功

#### 3. 工资申报记录查询

用人单位申报缴费工资后,可通过此功能查询本单位 在**各个申报缴费渠道**申报的缴费工资记录,并显示缴费工 资申报结果。

|                                     |                                        | R) | 子税务局(测试环境                              | 尔自治区电·  |
|-------------------------------------|----------------------------------------|----|----------------------------------------|---------|
| 並社保護撤費证明打印<br>位社保護完務证明打印<br>度撤募工资申報 | 单位社保费中报激费查询<br>单位社保费项激信员查询<br>工资中预迟费查询 |    | 单位社保费申报<br>单位参保信息查询<br>职 <u>工工资</u> 面询 | 社会保险费力理 |
| 边社保養完稅证明打印<br>實繳費工资申报               | 第17日早美的集合美丽的<br>王田中授记录画句               |    | 都位争使信息量均<br>即工工资量的                     |         |
|                                     |                                        |    |                                        |         |

# 图 工资申报记录查询模块

| 申报日期 | : 2023-11-01        | - 2023-11-01 | 8             | 状态: 副副群 🗸 🗸       | <b>20</b> 1 | H    |    |
|------|---------------------|--------------|---------------|-------------------|-------------|------|----|
| 序号   | 申报时间                | 栗道           | 申报类型          | 主管税务机关            | 中报数量        | 状态   | 操作 |
| 1    | 2023-11-01 10:19:39 | 本系统          | ≱<br>▶保职工工资申报 | 国家税务总局乌鲁木齐市米东区税务局 | 1           | 申报成功 | 查看 |

## 图 缴费工资申报记录查询界面

用人单位可以点击【查看】,系统按险种展示缴费工 资申报明细记录及各明细的申报结果。

|                 |                |                |                                         | 工资申报明细             |          |                    |                    |          |      |  |  |
|-----------------|----------------|----------------|-----------------------------------------|--------------------|----------|--------------------|--------------------|----------|------|--|--|
| 导出              | 38 84          | 收起查询条件         |                                         |                    |          |                    |                    |          |      |  |  |
| 职工信             | <b>8:</b> 9990 |                |                                         | E M H H H          |          |                    |                    |          |      |  |  |
| 工总人数:1 单位(金额):; |                |                |                                         |                    |          |                    |                    |          |      |  |  |
| 序号              | 姓名             | 证件类型           | 证件号码                                    | 睑种类型               | 新做费工资    | 生效年月起              | 生效年月止              | 处理状态     | 失败原因 |  |  |
| 1               | 王子谦            | 居民身份证          | 100000000000000000000000000000000000000 | 城镇企业职工基本养老保险       | 3,600.00 | 2023-06            | 2023-12            | 成功       |      |  |  |
| 2               | 王子谦            | 居民身份证          | 510000-000-00003                        | 失业保险               | 3,600.00 | 2023-06            | 2023-12            | 成功       | _    |  |  |
|                 | 王子读            | 居民身份证          | 13                                      | 城间职工基本医疗保险         | 3,600.00 | 2023-06            | 2023-12            | 成功       |      |  |  |
| 3               |                |                |                                         |                    |          |                    |                    |          |      |  |  |
| 3               | 王子谦            | 居民身份证          | 2010/01/01/01/02                        | 大额医疗费用补助           | 3,600.00 | 2023-06            | 2023-12            | 成功       |      |  |  |
| 3<br>4<br>5     | 王子谦<br>王子谦     | 居民身份证<br>居民身份证 | 2010/07/08/07/10/202                    | 大额医疗费用补助<br>长期照护保险 | 3,600.00 | 2023-06<br>2023-06 | 2023-12<br>2023-12 | 成功<br>成功 |      |  |  |

# 图 缴费工资申报记录查看明细

#### 4. 职工工资查询

用人单位申报缴费工资后,可通过此功能查询本单位 职工的缴费工资申报情况。

| 刷脸费办理 | 单位社保费申报  | 单位社保费申报缴费查询 | 单位社保赛撤费证明打印 |
|-------|----------|-------------|-------------|
|       | 单位参保信息查询 | 单位社保農应邀信息查询 | 单位社保费完税证明打印 |
|       | 职工工资查询   | 工资申报记录查询    | 年度激费工资申报    |

## 图 职工工资查询模块

用人单位可输入参保更新时间、职工信息或单位编号 查询职工工资情况。

|            | 华任更新         | BR: NAMESH | m sae                                    | RINE MOVEMENTS                           | 和位编句: 第四時                                          |                                                          |                                                                    |
|------------|--------------|------------|------------------------------------------|------------------------------------------|----------------------------------------------------|----------------------------------------------------------|--------------------------------------------------------------------|
|            |              |            |                                          | 推到 推測                                    |                                                    |                                                          |                                                                    |
| 8          |              |            |                                          |                                          |                                                    |                                                          |                                                                    |
| : 3        | ~            |            |                                          |                                          |                                                    |                                                          |                                                                    |
| ŧñ         | 這件类型         | 证件号码       | 单位编号                                     | 社保秘办机构                                   | 脸种                                                 | 工资                                                       | 有效期起止                                                              |
|            |              |            |                                          |                                          | 城镇职工基本医疗保险                                         | 3,700.00                                                 | 2020-05至长期                                                         |
|            |              |            |                                          | 0.集+文主举行2.股合词推动                          |                                                    |                                                          |                                                                    |
| 伄          | 國民務份证        |            | 65000001000000000011034281               | 乌鲁木齐市米东区医疗保障局                            | 大颜医疗费用补助                                           | 3,700.00                                                 | 2020-06至长期                                                         |
| 伟          | 新成會的近        |            | 65000001000000000011034281               | 乌鲁木齐市米东区医疗保障则                            | 大類医疗费用补助<br>长期期护促的                                 | 3,700.00                                                 | 2020-06至长期<br>2020-06至长期                                           |
| 145        | 1616/949-12  |            | 65000001000000000011034261               | 乌鲁木齐市米东区部行倒ធ时                            | 大服医疗费用补助<br>长期期护保险<br>工伤保险                         | 3,700.00<br>3,700.00<br>3,700.00                         | 2020-06至长3<br>2020-06至长3<br>2020-06至长3                             |
| F16        | 医形身份证        |            | 65000001000000000011034281               | 乌鲁木齐市米东区的宁阳南明<br>乌鲁木齐市社会保险管理局米东区社会保险管理分局 | 大服除疗费用补助<br>长期期产物的<br>工伤保险<br>失业保助                 | 3,700.00<br>3,700.00<br>3,700.00<br>3,700.00             | 2020-06至长J<br>2020-06至长J<br>2020-06至长J<br>2020-06至长J               |
| 7f5<br>7f5 | <b>医肉体分泌</b> |            | 6500000100000000011034281<br>65011034281 | 公徽木齐七半东议医疗保障局                            | 大服医疗费用补助<br>长期期的阶段<br>工务保险<br>失业保险<br>地质企业职工器本养老保险 | 3,700.00<br>3,700.00<br>3,700.00<br>3,700.00<br>3,700.00 | 2020-06至长期<br>2020-06至长期<br>2020-06至长期<br>2020-06至长期<br>2020-06至长期 |

图 职工工资查询主界面

#### 5. 单位社保费申报

用人单位进入【单位社保费申报】模块,系统展示该 单位所有未申报社保费数据,单位确认职工参保信息和应 缴费额无误后,勾选需申报数据,点击"提交申报",界 面显示"申报已提交",点击"申报缴费查询"按钮,可 以进入【单位社保费申报缴费查询】界面完成缴费。

| ● 国家税务总)                                           | 局新疆 | 維吾尔自治区电                     | 于税务局(测试环境)                         |                                   | MAARSON A | -      |
|----------------------------------------------------|-----|-----------------------------|------------------------------------|-----------------------------------|-----------|--------|
| Ride - Rideolog                                    |     |                             |                                    |                                   |           | (b ### |
| IREPORT                                            |     |                             |                                    |                                   |           |        |
| 综合信息报告                                             | )   | <ul> <li>社会保険費の理</li> </ul> | 种位社保持中期<br>1940年4月2月1日 - 1947年1月1日 | 单位社保資中国家营造院<br>94014以2月2191239330 | 中的社会教育研究的 |        |
| 发展使用                                               | )   |                             | 工作中国已经指示                           | 年度國際工作中国                          |           |        |
| 四世中却及他的                                            | ~   |                             |                                    |                                   |           |        |
| ・ 増価税及務110税 (費) 中枢                                 |     |                             |                                    |                                   |           |        |
| · 消费税及税10税 (费) 中級                                  |     |                             |                                    |                                   |           |        |
| · 企业所得用中国                                          |     |                             |                                    |                                   |           |        |
| • 其他中报                                             |     |                             |                                    |                                   |           |        |
| · 综合中报                                             |     |                             |                                    |                                   |           |        |
| <ul> <li>中規範証</li> </ul>                           |     |                             |                                    |                                   |           |        |
| • 逾期中报                                             |     |                             |                                    |                                   |           |        |
| <ul> <li>         日内1回天数385699         </li> </ul> |     |                             |                                    |                                   |           |        |
| • 财务招表招达                                           |     |                             |                                    |                                   |           |        |
| - (040408h/05964000                                |     |                             |                                    |                                   |           |        |

## 图 单位社保费申报模块

|          | 国      | 家税务             | 总局新疆维吾                        | 尔自治       | 区电   | 子税多       | 局         |       |           |      | -  |      |           |             |   |
|----------|--------|-----------------|-------------------------------|-----------|------|-----------|-----------|-------|-----------|------|----|------|-----------|-------------|---|
|          |        | 1               |                               |           |      | 4         | 位社保费      | 申报    |           |      |    |      |           |             |   |
| 11<br>10 | 2.0162 | #24<br>19.1.410 | (下版記录) 収益(例約5)<br>※ 社協組合が(約3) | 10.5/4    |      |           |           | R     |           |      |    |      |           |             |   |
|          |        |                 |                               |           |      |           |           | . 101 | 2003      |      |    |      |           |             |   |
| -19      | 1249-0 | HEROW BERE      | 1210                          | SERBON!   | 態用人政 | 建棉工油      | 0.093630  | 84    | 应邀费额 (元)  |      | 能次 | 徵標人政 | mmin.     | 10.07.35.20 |   |
|          | -      | 2020-07         | 机共享业单位基本并也保险                  | 61,748.40 | 1    | 41,165.60 | 41,165.60 | 100%  | 41,165.60 | 1000 |    | 1    | 20,582.80 | 20,582.80   | 1 |
| 2        | -      | 2020-07         | 失业保险                          | 484.34    | 1    | 242.17    | 242.17    | 100%  | 242.17    | 100  | -  | 1    | 242.17    | 242.17      |   |
|          | -      | 2020-07         | 城镇职工基本医疗保险                    | 25,615.76 | 3    | 20.470.06 | 20,470.06 | 100%  | 20,470.06 | 1    |    | 1    | 5,145.70  | 5,145.70    | 1 |
|          | -      | 2020-07         | 公务员医疗补助                       | 10.095.28 | 1    | 10,095.28 | 10,095.28 | 100%  | 10,095.28 | 10   | -  |      |           |             |   |
|          | -      | 2020-07         | 大顧医疗费用补助                      | 880.00    | 1    | 440.00    | 440.00    | 100%  | 440.00    |      |    | - 1  | 440.00    | 440.00      |   |
| _        | _      |                 | 00 m 400m                     |           |      |           | 748.49    |       | 00000     |      |    |      |           |             |   |

## 图 单位社保费申报主界面

| 国家税务总局新疆维吾尔自治区电子税务局 |
|---------------------|
|                     |
| $\odot$             |
| 中报已提交               |
| 总理的htt: (02,305-60元 |
| 16-90/00.00304      |
|                     |
|                     |

# 图 社保费申报提交界面

| 收起查询条件              |       |            |                     | 申报      | 激费查询 |          |     |        |        |      |    |
|---------------------|-------|------------|---------------------|---------|------|----------|-----|--------|--------|------|----|
| • 中报日期: 2023-11-01  | α.    | 2023-11-01 | 由 中級状态: 1888        |         | 查询   | 重置       |     |        |        |      |    |
| 中报日期                | 協良人类型 | 中接渠道       | 应征凭证序号              | 费款所属期   | 協费方式 | 虚態費額合计 ② | 操作人 | 状态     |        | 经济   | _  |
| 2023-11-01 10:50:10 | 单位    | 电子税务局      | 1001652300000003192 | 2023-06 | -    | 1,098.00 | 王子讲 | 已中报未像款 | 查看中报明组 | 作废中报 | 徽軟 |
| 共1条 ( 1 )           | 10条页  | 9855       | 页 412               |         |      |          |     |        |        |      |    |

# 图 申报缴费查询界面

点击缴费人数下载图标,可查看导出对应险种职工明 细。

|                                                                                                    |             | 查看职工明年 | 8      |              |                   |             |            |          |          |         |          | ×    |      |          |          |
|----------------------------------------------------------------------------------------------------|-------------|--------|--------|--------------|-------------------|-------------|------------|----------|----------|---------|----------|------|------|----------|----------|
|                                                                                                    |             | ABREA  | ti TRA | 0元 MD25道府: 2 | 123-06 ID19: NOR: | 22018776    | 910100 CBV | 和影分)     |          |         | 100      | #    |      |          |          |
|                                                                                                    | 0.000       | 1949   | 22.0   | 6 证件类型       | 证件号码              | 8.5         | 工资         | 信费基款     | 5        | 8       | 应服费额代    | 0    |      |          |          |
| and the local division of the local division of the local division |             | 1      | 178    | <b>居民身份证</b> |                   | 3           | 600.00     | 4,575.0  | 0 16     | 8.0000% | 5 73     | 2.00 |      |          |          |
|                                                                                                    |             |        | 合计     |              |                   | :5          | 600.00     | 4,575.0  | 0        |         | 73       | 2.00 |      |          |          |
|                                                                                                    | monitoli    | -      | Careo  | alate.       | 07-81-19 EL       | CONTAIL     |            |          | 柳信       | 1981    |          |      |      |          | Ŷ        |
|                                                                                                    | 4402.0019   | 5257/1 | CBRAS  | . Barry      | - SZ BOSCE        | NEW REPORTS | 国际人政       | -        |          | 推击      | 虚態費額 (元) | 致次   | 徽微人数 | 徽教工资     |          |
|                                                                                                    | 65011034281 | 202    | 9-06   | 城镇会道职工基本界也保持 | 企业规工基本并老保持费       | 1,098.00    |            | 3,600.00 | 4,575.00 | 16%     | 732.00   |      |      | 3,600.00 | 4,575.00 |
|                                                                                                    | 65011034281 | 202    | 3-07   | 地球企业职工基本并必保险 | 企业职工基本并已保险费       | 1,098.00    |            | 3,600.00 | 4,575.00 | 10%     | 732.00   |      |      | 3,000.00 | 4,575.0  |
|                                                                                                    |             |        |        |              |                   |             |            |          |          |         |          |      |      |          |          |

图 查看职工明细界面

## 6. 单位社会保险费缴款

进入【单位社保费申报缴费查询】模块,选择已申报 未缴款数据,点击"缴款"进行费款缴纳。

| PARKA                                          | 申报做费查询 |            |          |     |    |     |
|------------------------------------------------|--------|------------|----------|-----|----|-----|
| 19月1時: 2023-12-01 回 - 2023-12-06 回 中級状态: 10000 | - AN   | <b>E R</b> |          |     |    |     |
| 中國日期 國際人民型 中發展畫 直征无证严号                         | 费款所属相  | 爆费方式       | 成業表録合け ⑦ | 操作人 | 状态 | HPY |
|                                                | 设约数据   |            |          |     |    |     |
|                                                |        |            |          |     |    |     |
|                                                |        |            |          |     |    |     |
|                                                |        |            |          |     |    |     |

# 图 单位社保费申报缴费查询界面

|                     |       |            |                     | 申报      | 散费查询 |          |     |        |        |      |    |
|---------------------|-------|------------|---------------------|---------|------|----------|-----|--------|--------|------|----|
| 收起查询条件              |       |            |                     |         |      |          |     |        |        |      |    |
| *申报日期: 2023-11-01   | ⊞ -   | 2023-11-01 | 田 申报状态: 第33月        | Y       | 査询   | 重要       |     |        |        |      |    |
| 申报日期                | 傲费人类型 | 申报渠道       | 应征凭证序号              | 费款所阐明   | 徽费方式 | 应邀费额合计⑦  | 操作人 | 状态     |        | 操作   | _  |
| 2023-11-01 10:50:10 | 单位    | 电子税务局      | 1001652300000003192 | 2023-06 | -    | 1,098.00 | 王子谦 | 已申报未缴款 | 查看申报明细 | 作废申及 | 缴款 |
| 共1条 ( 1 )           | 10条页  | - 到第       | 页确定                 |         |      |          |     |        |        |      |    |

# 图 社保费缴款

| <b>)</b> 🛯 | <b>K税务总</b> J | 局新疆维吾尔自治区电子税务局 |                            |
|------------|---------------|----------------|----------------------------|
| 8费金额: 🔌    | m m           |                |                            |
| 3-14       | <b>\$</b>     | =/s16%         |                            |
|            |               |                |                            |
|            |               |                |                            |
|            |               |                | <b>(40)</b> (22) (23) (23) |

# 图 三方协议缴款

| 峻费金额:¥      | <mark>U.99</mark> 元 |            |  |           |  |
|-------------|---------------------|------------|--|-----------|--|
| <b>徽费方式</b> | ø                   | 三方协议<br>石町 |  |           |  |
|             |                     |            |  |           |  |
|             |                     |            |  |           |  |
|             |                     |            |  |           |  |
|             |                     |            |  | #128# X11 |  |

# 图 确认缴费提示

| e<br>taud | 国家税务总局新疆维吾尔自治区电子税务局           | No. I BE |
|-----------|-------------------------------|----------|
|           |                               |          |
|           | $\bigcirc$                    |          |
|           | 缴费成功                          |          |
|           | 三方协议微数11款06功 积原: 4 003        |          |
|           | 中眾也要查询                        |          |
|           | 三方地設備加速加速が発展。4 003<br>単一般を設置入 |          |

# 图 缴费成功提示

#### 7. 社会保险费申报缴费查询

用人单位通过【税费申报及缴纳】-【单位社保费申报 缴费查询】模块,可以查询单位通过**所有渠道**申报缴纳社 保费的状态。

| 篇页 日要力院          |   |                                                     |                                          |                             |        | 5 išši |
|------------------|---|-----------------------------------------------------|------------------------------------------|-----------------------------|--------|--------|
| enne             |   |                                                     |                                          |                             |        |        |
| 哈信意服告            | > | <ul> <li>         ・         在会保障费の理     </li> </ul> | (1)(1)(1)(1)(1)(1)(1)(1)(1)(1)(1)(1)(1)( | 单位过程费申报强度盘网<br>单位计保费=实际研究研究 | 中国社会教育 |        |
| 2.集使用            | ) |                                                     | 工资中部已录查询                                 | 年度密查工资中经                    |        |        |
| 2月14日23-3844     | ~ |                                                     |                                          |                             |        |        |
| ・ 増価税及用加税 (数) 申报 |   |                                                     |                                          |                             |        |        |
| · 消费税及附加税 (费) 申报 |   |                                                     |                                          |                             |        |        |
| • 企业所得税中级        |   |                                                     |                                          |                             |        |        |
| • 現他中級           |   |                                                     |                                          |                             |        |        |
| · 综合中报           |   |                                                     |                                          |                             |        |        |
| · 中级更正           |   |                                                     |                                          |                             |        |        |
| • 盗烟中报           |   |                                                     |                                          |                             |        |        |
| • 财务报表数据转换       |   |                                                     |                                          |                             |        |        |
| · UNHERES        |   |                                                     |                                          |                             |        |        |
| · 06000-0402     |   |                                                     |                                          |                             |        |        |

## 图 单位社保费申报缴费查询模块

| <b>査務</b> 曲盤          |
|-----------------------|
| 5式 应缴费额合计③ 操作人 状态 操作  |
| 1,509.04 已申服已激散 查看申报明 |
| 5,366.01 已中服已做款 查看中报明 |
| 530                   |

图 单位社保费申报缴费查询界面

#### 8. 社会保险费应缴信息查询

用人单位通过【税费申报及缴纳】-【单位社保费应缴 信息查询】模块,可查看单位全部的应缴信息,包括未申 报、申报中、已申报的数据。

| ● 国家税务总                  | <b>局新疆</b> ! | 维吾尔自治区电  | 子税务局(激试环境)              |                            | MAX 200 SUPPORT | 88    |
|--------------------------|--------------|----------|-------------------------|----------------------------|-----------------|-------|
| - 西市 - 田田の紀              |              |          |                         |                            |                 | 5 331 |
| 我要办祝                     |              |          |                         |                            |                 |       |
| 综合信息报告                   | )            | »社会保险费力理 | 单位社保费中级<br>最初44亿数点现位表表包 | 单位社会委中报重委员会<br>单位社会委中报重委员会 | 单位社会教物書記時[10]   |       |
| 发展使用                     | 3            |          | 工资中期记录查询                | 年度爆费工业中层                   | CL. LUNIO       |       |
| 脱费中级及服务                  | ~            |          |                         |                            |                 |       |
| - 增值积及附加积 (费) 中級         |              |          |                         |                            |                 |       |
| · 消费税及时10税(费)中报          |              |          |                         |                            |                 |       |
| - 企业乐得税中报                |              |          |                         |                            |                 |       |
| - 減出中間                   |              |          |                         |                            |                 |       |
| • 综合中版                   |              |          |                         |                            |                 |       |
| <ul> <li>申報課題</li> </ul> |              |          |                         |                            |                 |       |
| · 18000-52               |              |          |                         |                            |                 |       |
| • 财务报表数据转换               |              |          |                         |                            |                 |       |
| • 财务报表报送                 |              |          |                         |                            |                 |       |
| · (6)(6)(8)(2)(2)(4)(3)  |              |          |                         |                            |                 |       |

# 图 单位社保费应缴信息查询模块

| 影 国家科          | 说务总局      | 新疆维吾尔自       | 治区电子和       | 人务局  |      | _     |      | ~        | 1              |      |      |       |      | -        | 18H    |
|----------------|-----------|--------------|-------------|------|------|-------|------|----------|----------------|------|------|-------|------|----------|--------|
| 846599         |           |              |             |      | 单位应  | 徽信息直  | 询    |          |                |      |      |       |      |          |        |
|                | · #235220 | 2023-11      | 8 - 2023-11 |      | m    |       |      | 0124     | 19: M20        |      |      |       |      |          |        |
|                | 10820409  | ROR          |             |      |      |       |      | ligio d  | 12: M8A        |      |      |       |      |          |        |
|                | NSV.5     | W2/F         |             |      |      |       |      |          |                |      |      |       |      |          |        |
|                |           |              |             |      | **   |       | -    |          |                |      |      |       | 1000 |          |        |
| 单位编号           | 整款所属和     | 睑种           | 应带费额合计 (元)  | 国際人政 | 烟费工资 | 0,000 | 表本   | 应该费额 (元) | 創まれる           | 国際人政 | GRIR | 0,000 | 唐本   | 应需费额 (元) | 815214 |
| descent in     | 2023-11   | 机关事业单位基本并否保险 | (in second  | 3    |      |       | 10%  |          | 中国和初           | 3    |      |       | 8%   |          | MERE   |
| And in case of | 2023-11   | 失业保险         | Marine .    | 3    |      | .00   | 0.5% | 10000    | (1)(()()(1)(1) | 3    | 1000 | -     | 0.5% | 10001    | 中限成    |
| 0000000        | 1023-11   | 城镇职工基本进行保险   | 10000       | 3    |      | 1000  | 10%  | 10000    | 中国成功           | 3    | -    | 0     | 2%   | 138011   | 448082 |
| 100000000      | 2023-11   | 公共员医疗补助      |             | 3    |      | 0     | 4%   |          | 中国成功           | -    | -    | 140   | -    | -        |        |
|                |           |              |             |      |      |       |      |          |                |      |      |       |      |          |        |

## 图 单位社保费应缴信息查询界面

#### 9. 社会保险费完税证明开具

用人单位可以通过【社会保险费办理】-【单位社保费 完税证明打印】模块,在"首次开具"界面下选择费款所 属期点击"查询",选择需要开具的缴费信息,点击"开 具证明",完成社保费完税证明开具。

开具的社保费完税证明中包含所属期内缴纳的滞纳 金。

|       | 国家税务总                       | 局新疆维吾尔自      | 治区电子税务局          | Xill.                   | <b>R</b> - |                        |
|-------|-----------------------------|--------------|------------------|-------------------------|------------|------------------------|
|       |                             |              | 单位完税证明开具         |                         |            |                        |
| 首次    | 开具 补打                       |              |                  |                         |            |                        |
| 0 23  | 曝提示:一次只能开算一个主1              | 自动并机关的被费数据。  |                  |                         |            | ×                      |
| HIRE  | 0100000000                  |              |                  |                         |            |                        |
| - #15 | 的雇用社: 2022-01-01            | · 2022-12-31 |                  |                         |            |                        |
|       |                             |              |                  |                         |            |                        |
|       | 电子视频号码                      | 税种           | 品目名称             | 税款所属期                   | 入(退)库日期    | 实缴(退)金额                |
|       | AREN' GEZITTRADU (N. 7      | 基本医疗保险费      | 职工大额医疗互助保险(单位缴纳) | 2022-01-01 至 2022-01-31 | 2022-01-14 | 30.00 元                |
|       | ···· · · · · · · · · · 141. | 基本医疗保险费      | 职工大振医疗互助保险(个人缴纳) | 2022-01-01 至 2022-01-31 | 2022-01-14 | , 30.00 <del>7</del> 2 |
|       | 415111                      | 基本医疗保险费      | 职工基本医疗保险(单位燃纳)   | 2022-01-01 至 2022-01-31 | 2022-01-14 | W660.15.20             |
|       |                             | 基本医疗保险费      | 和丁基本医疗保险(个人做纳)   | 2022-01-01 至 2022-01-31 | 2022-01-14 | 194 16 77              |

# 图 单位社保费完税证明打印界面

如需重新打印完税证明,可通过"补打"界面,对已 开具的完税证明进行补打。

|      | 国家税务总局籍            | 所疆维吾尔自治区电子税务                                         | 5月                  | THE PART   | H IEH |
|------|--------------------|------------------------------------------------------|---------------------|------------|-------|
|      |                    | 单位完                                                  | 说证明开具               |            |       |
| 首次   | 开具 补打              |                                                      |                     |            |       |
| 8.83 | 白彩条件               |                                                      |                     |            |       |
| * 开具 | 日期: 2022-01-01 曲   | - 2022-12-31 (f) (f) (f) (f) (f) (f) (f) (f) (f) (f) |                     |            |       |
| 序号   | 票证号码               | 开票机关                                                 | 开具日期                | 合计金额       | 操作    |
| 1    |                    | 译普县税务局第一税务分局(办税服                                     | 2022-03-23 00:00:00 | 1,509.04 元 | 下载    |
| 2    | 40001022000020029  | 国家税务总局洋营县税务局                                         | 2022-05-25 00:00:00 | 1,797.75 元 | 下载。   |
| 3    | 465315220500020025 | 国家税务总局泽普目税务局                                         | 2022-05-25 00:00:00 | 1,921.50 元 | 下载    |

# 图 单位社保费完税证明补打界面

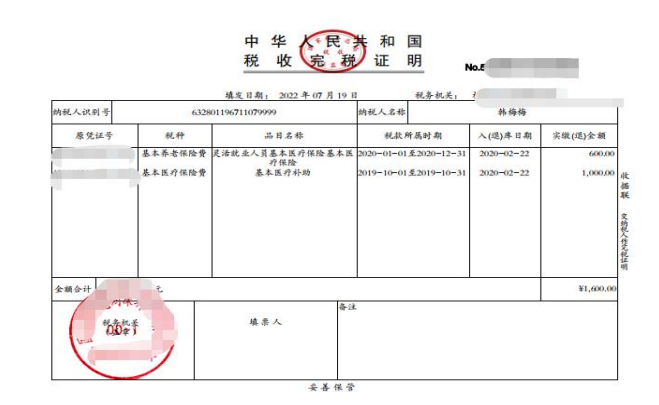

# 图 单位社保费完税证明式样

#### 10. 社会保险费缴费记录开具

用人单位可以通过【社会保险费办理】-【单位社保费 缴费记录打印】模块,选择费款所属期点击"查询",选 择需要开具的缴费信息,点击"开具",完成单位社保费 缴费记录打印。

开具的单位缴费记录中不包含滞纳金。

| 国家税务总局新疆维吾尔自治区电子税务局 88 88 88 88 88 88 88 88 88 88 88 88 88 |                                |                   |                |           |                                        |             |            |  |  |  |
|------------------------------------------------------------|--------------------------------|-------------------|----------------|-----------|----------------------------------------|-------------|------------|--|--|--|
|                                                            | _                              |                   | 单位撤费           | 证明开具      |                                        |             |            |  |  |  |
| 开朗。                                                        | (4) 数据查询条件                     |                   |                |           |                                        |             |            |  |  |  |
| . 1917                                                     | SENDER 2022.01                 | 00 • 9025.12 (D)  | 10 M           |           |                                        |             |            |  |  |  |
| - 52 M                                                     | Contraguest - Accession        | tul anatoria tu   |                |           |                                        |             |            |  |  |  |
|                                                            | 党务征收机关                         | 社保经办机构            | 单位编号           | 会种类型 适用类别 | 费款所属期                                  | 入(遗)库日期     | 实缴(退)金额    |  |  |  |
|                                                            | 证实税务总局洋营具税务局                   | 洋普員社会保险等地的        | 6 . 142' 50 00 |           | 2022-05 至 2022-05                      | 2022-05-11  | 105.23 70  |  |  |  |
|                                                            | 国家税务总司泽普县税务局                   | 泽教卫士会保护者理局        | 6 314 950 10   |           | 2022-05 至 2022-05                      | 2022-05-11  | 105.23 元   |  |  |  |
|                                                            | 国家税务总局运营早税务局                   | 译学 县医疗生用周         | v 111429 . or  |           | 2022-05 至 2022-05                      | 2022-05-11  | 324.78 元   |  |  |  |
|                                                            | 日家税务总局泽普县税务局                   | 7.普段医疗保障局         | 61 4' 2' 0 '   |           | 2022-05 至 2022-05                      | 2022-05-11  | 1,104.26 元 |  |  |  |
|                                                            |                                | Second States and |                |           |                                        |             | 40.00 =    |  |  |  |
|                                                            | 国家税务总局泽曾县税务局                   | 泽营县47,"福助         | 62.3 , 2.300   |           | 2022-05 10 2022-05                     | 2022-05-11  | 40.00 76   |  |  |  |
|                                                            | 和家税务总局;泽普县税务局<br>和家税务总局;泽普县税务局 | 洋苗县(二会保险管理局       | 61 5 .000      |           | 2022-05 至 2022-05<br>2022-05 至 2022-05 | 2022-05-11. | US MARAAA  |  |  |  |

## 图 单位社保费缴费记录打印界面

#### 社会保险费缴费证明

| 序号 | 征收税务机关           | 社保经办机构         | 单位编号 | 征收项目  | 征收品目           | 征收子目     | 费数所属期起止           | 入(進)库日期                         | 灰壤(退)金额 |
|----|------------------|----------------|------|-------|----------------|----------|-------------------|---------------------------------|---------|
| 1  | 国家税务总局泽普县<br>税务局 | 淨普县社会保险管马<br>局 | ·    | 失业保险费 | 失业保险(个<br>人缴纳) |          | 2022-05 至 2022-05 | 2022-05-11                      | 105.23  |
| 合计 |                  |                |      |       |                | <u> </u> | <u></u>           | -                               | 105.23  |
|    |                  |                |      |       |                |          |                   | 税名40年(公開<br>2022年05月2<br>24年年月年 |         |

图 单位社保费缴费记录式样

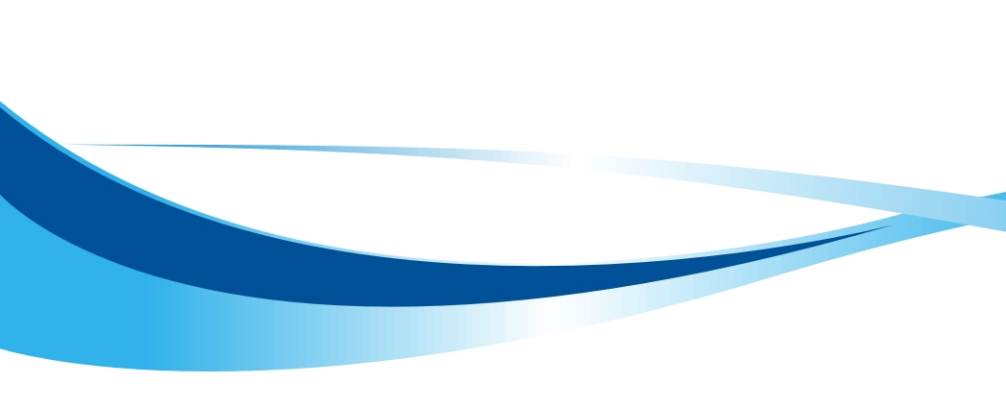